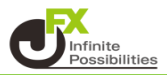

クイック注文なら、注文画面1つでストリーミング注文、 ポジションの管理、通貨別の全決済注文などができます。

1【注文】→【クイック注文】をクリックします。

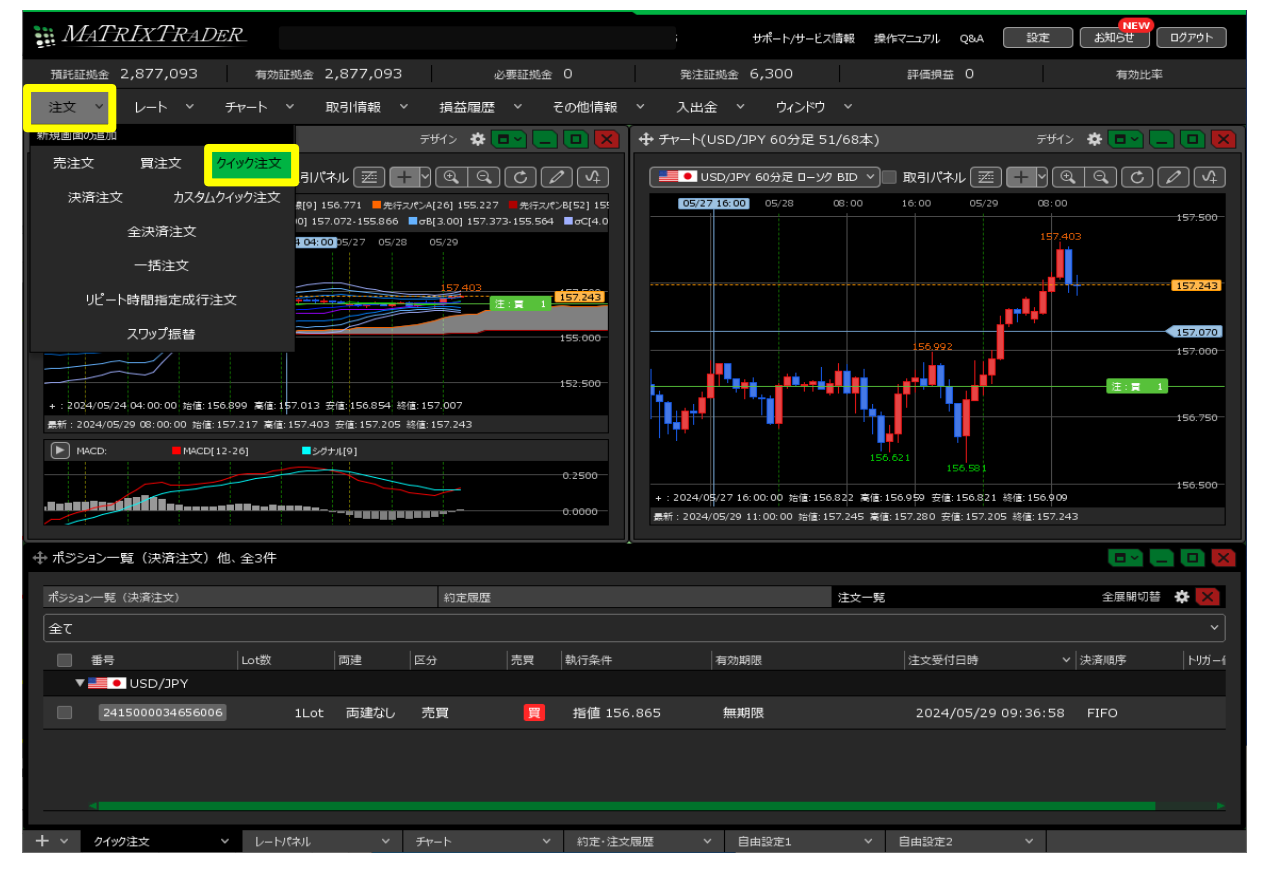

2【クイック注文】画面が表示されました。

【通貨ペア】・【両建】・【Lot数】・【許容スリップ】の項目を設定します。 各項目をクリックすると、選択画面が表示されます。【両建】は項目をクリックすることで表示が変更されます。

| 🕂 クイック注文(USD/JPY)                                                                  | * 💷 🔀                                          |
|------------------------------------------------------------------------------------|------------------------------------------------|
| ■ USD/JPY v 0.2<br>BID 即売注文 ASK 即買注文                                               | 売 買<br>残Lot数<br>平均レート                          |
| 157.21 <sup>6</sup><br>157.21 <sup>8</sup><br><sup>両建なし</sup> 、                    | pip損益<br>評価損益<br>評価損益合計:                       |
| <sup>1Lot=</sup> Lot数1Lot」 <mark>そ</mark><br>許容スリップ <b>50</b> pips」 <del>そ</del>   | 売全決済確認 >                                       |
| 始値: 157.115 前日比: +0.024<br>高値: 157.403 安値: 157.148<br>NYCL: 157.192 Time: 11:15:46 | 主法理理部 う この この この この この この この この この この この この この |

3 注文画面の中の【BID】・【ASK】をクリックすると、新規ストリーミング注文が発注されます。

|                                                                                    | * 💶 X                                             |
|------------------------------------------------------------------------------------|---------------------------------------------------|
| USD/JPY v 0.2 BID 即売注文 ASK 即買注文 157.21 <sup>6</sup> 157.21 <sup>8</sup> 両建なし       | 売 買<br>残Lot数<br>平均レート<br>pip損益<br>評価損益<br>評価損益合計: |
| <sup>1Lot=</sup><br>1,000 Lot数 <u>1Lot</u> 会<br>許容スリップ <u>50 pips</u> 会            | 売全決済確認 >                                          |
| 始値: 157.115 前日比: +0.024<br>高値: 157.403 安値: 157.148<br>NYCL: 157.192 Time: 11:15:46 | 主決済確認 > う                                         |

4 注文結果が表示されます。 ※ポジション数が変わらない等あれば、必ず注文履歴や約定履歴をご確認ください。

| 🕂 クイック注文(USD/JPY)                                                                  |                        | 🌣 🗖 🗡          |
|------------------------------------------------------------------------------------|------------------------|----------------|
| クイック注文が15                                                                          | 7.219で成立しました ×         |                |
| <b>USD/JPY</b> • 0.2                                                               | 2 0 残Lot数              | 1              |
| <sup>BID</sup> ♥ 即売注文<br>157.21 <sup>6</sup> 157.21 <sup>8</sup>                   | 平均レート<br>pip損益<br>評価損益 | -2<br>-2<br>-2 |
| 両建なし                                                                               | ・ 評価損益合計:              |                |
| <sup>1Lot</sup> =<br>1,000 Lot数1Lot」<br>許容スリップ <b>50</b> pips」                     | 売全決済確認 >               | 買全決済確認 >       |
| 始値: 157.115 前日比: +0.024<br>高値: 157.403 安値: 157.148<br>NYCL: 157.192 Time: 11:17:14 | 全決済確認<br>3 売ドテン確認      |                |

## 【クイック注文】画面内では、

保有ポジションの「残Lot数」、「平均レート」、「pip損益」、「評価損益」が売買別で表示されます。

|                                                                                    | * 📼 🗙                                                                  |
|------------------------------------------------------------------------------------|------------------------------------------------------------------------|
| USD/JPY v 0.2 BID 即売注文 157.217 ASK 即買注文 157.219 両建なし v                             | 売 買<br>0 残Lot数 1<br>平均レート 157.219<br>pip損益 -2<br>評価損益 -2<br>評価損益合計: -2 |
| <sup>1Lot=</sup><br>1,000 Lot数 <u>1Lot</u> 😌<br>許容スリップ <u>50 pips</u> 😌            | 売全決済確認 >                                                               |
| 始値: 157.115 前日比: +0.025<br>高値: 157.403 安値: 157.148<br>NYCL: 157.192 Time: 11:18:15 |                                                                        |

<通貨別全決済注文·売買別全決済注文>

保有中のポジションを通貨ペア別・売買別に、一度に成行決済することが可能です。

下図の場合、

売全決済確認をクリックすると、売1Lotの決済注文が発注されます。 買全決済確認をクリックすると、買2Lotの決済注文が発注されます。 全決済確認をクリックすると、売1Lot・買2Lotの決済注文が発注されます。

|                                                                                       | * 💷 🗙                                                                  |
|---------------------------------------------------------------------------------------|------------------------------------------------------------------------|
| ・ USD/JPY v 0.2<br>BD 即売注文<br>157.23 <sup>3</sup> ASK 即買注文<br>157.23 <sup>5</sup>     | 売 目 1 残Lot数 1 157.232 平均レート 157.219 -3 pip損益 14 -3 評価損益 14 評価損益 合計: 11 |
| <sup>1Lot=</sup><br>1,000 Lot数 <u>1</u> Lot 💝<br>許容スリップ <b>50</b> pips <mark>会</mark> |                                                                        |
| 始値: 157.115 前日比: +0.041<br>高値: 157.403 安値: 157.148<br>NYCL: 157.192 Time: 11:18:57    | 王沢済唯認 >     売ドテン確認 >                                                   |